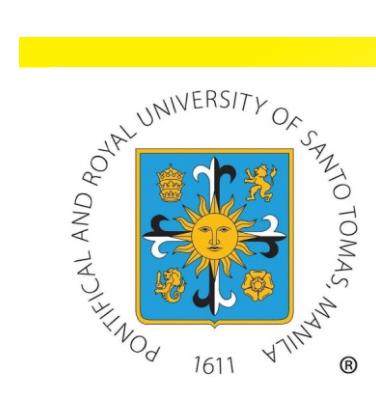

# Enrollment extended until June 23,2021 ENROLLMENT PROCEDURE Special Term AY 2020-2021

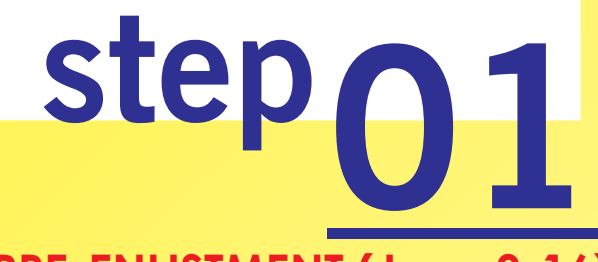

## **PRE-ENLISTMENT (June 9-16)**

## Fill out the google form.

**Old Students:** https://forms.gle/qEP2Rts4gnEzdWKA7

New students: https://forms.gle/KctG9Bt7kp6vzcJL6

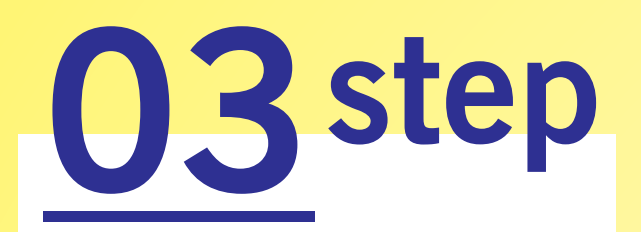

## **ADVISING**

**Program Leads shall review** your information and approve your courses.

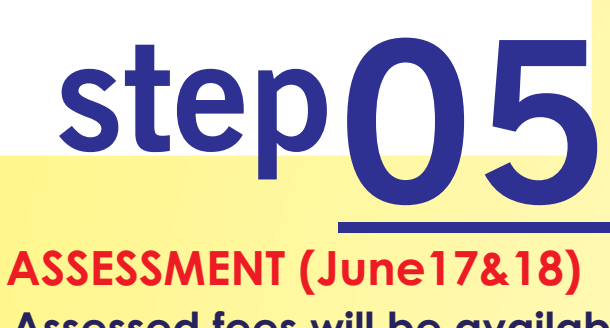

Assessed fees will be available

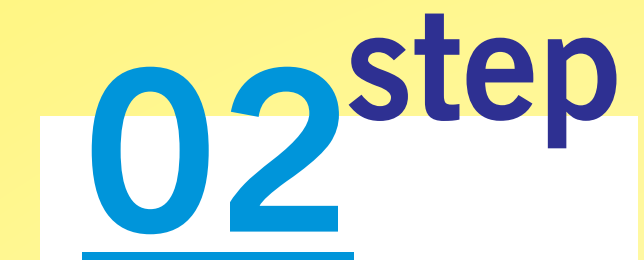

## CONFIRMATION

Wait for an acknowledgement.

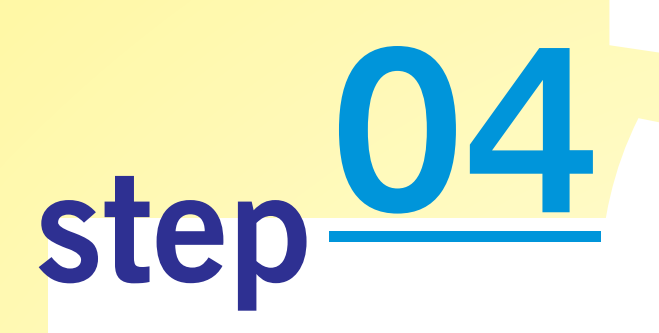

#### **ENCODING OF COURSES**

Graduate School support staff shall encode approved courses for enrollment.

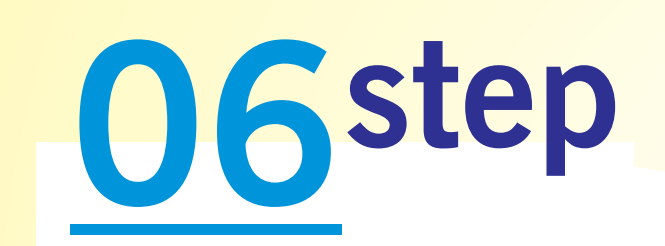

#### for viewing in your My USTe student portal.

#### Note:

A student number is required to access My USTe student portal account. For NEW Students who have not received their student numbers, please contact

# Start of Classes: June 21, 2021

PAYMENT (June 17&18)

**Refer to your My USTe** student portal for payment instructions.

Special Term Tuition Fee must be paid in FULL. Installment transaction is not applicable.

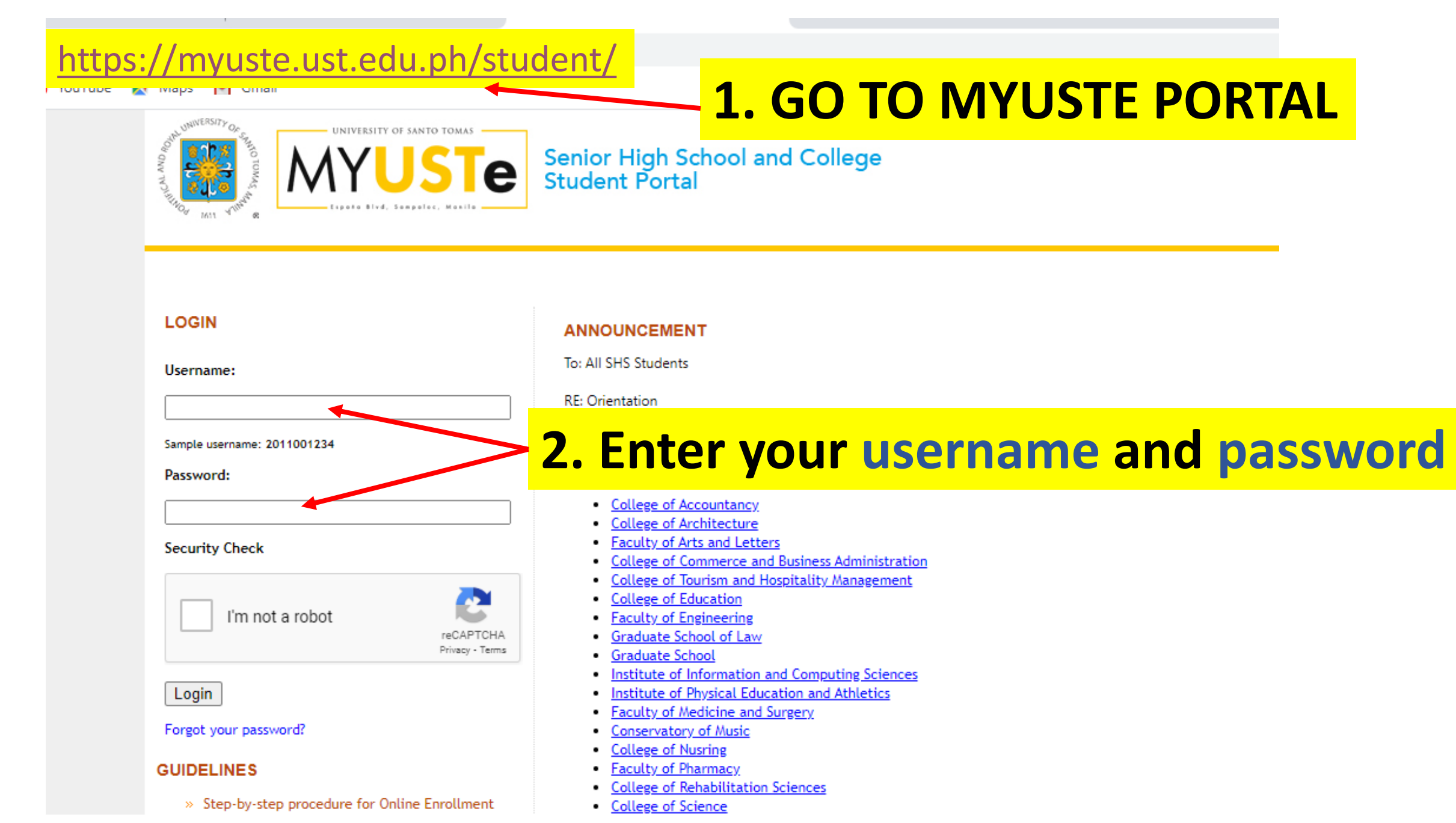

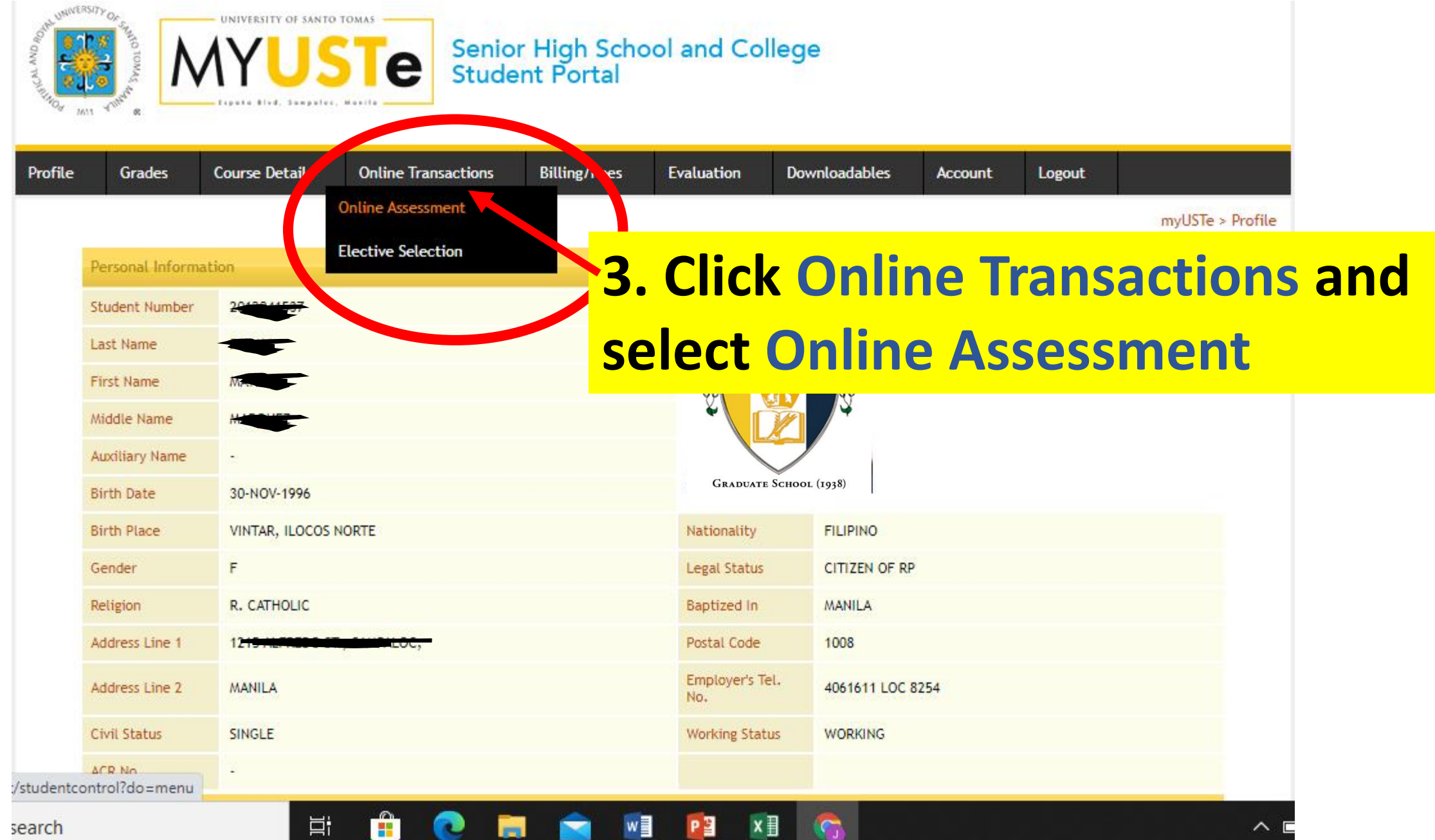

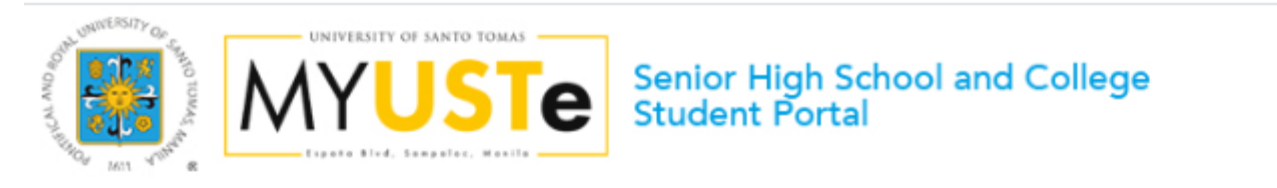

| step procedu<br>nrollment<br>Activation G<br>tly Asked Quk<br>Thru BPI | lure for<br>Guide | Velcome MA                                                                                       |                                                                                                    |                                                                                                    | <u>A.</u>                                                                                                    | myUS                                                                                                    | STe > Online A                                                                                                    | ssessment                                                                                                    |
|------------------------------------------------------------------------|-------------------|--------------------------------------------------------------------------------------------------|----------------------------------------------------------------------------------------------------|----------------------------------------------------------------------------------------------------|----------------------------------------------------------------------------------------------------|----------------------------------------------------------------------------------------------------|----------------------------------------------------------------------------------------------------|----------------------------------------------------------------------------------------------------|
| t Thru BPI                                                             | IT STRUCTS        |                                                                                                  |                                                                                                    |                                                                                                    |                                                                                                    |                                                                                                    |                                                                                                    |                                                                                                    |
| <ul> <li>Payment Thru BPI</li> <li>Payment Thru Metrobank</li> </ul>   | bank              | itudent Number                                                                                   | 20. 7                                                                                                    |                                                                                                    |                                                                                                    |                                                                                                    |                                                                                                    |                                                                                                    |
|                                                                        | F                 | Program                                                                                          | MS HUMAN RESOURCE MAN                                                                                                    | AGEMENT                                                                                                    |                                                                                                    |                                                                                                    |                                                                                                    |                                                                                                    |
|                                                                        |                   | Ferm                                                                                             | First Term                                                                                                    |                                                                                                    |                                                                                                    |                                                                                                    |                                                                                                    |                                                                                                    |
|                                                                        |                   | Academic Year                                                                                    | 2020 - 2021                                                                                                    |                                                                                                    |                                                                                                    |                                                                                                    |                                                                                                    |                                                                                                    |
|                                                                        | (                 | Online Assessment Activ                                                                          | vity logs:                                                                                                    |                                                                                                    |                                                                                                    |                                                                                                    |                                                                                                    |                                                                                                    |
|                                                                        | F                 | ayment Term                                                                                      | Full Payment                                                                                                    |                                                                                                    |                                                                                                    |                                                                                                    |                                                                                                    |                                                                                                    |
|                                                                        | 1                 | Amount to pay                                                                                    | PHP 24,227.00                                                                                                    |                                                                                                    |                                                                                                    |                                                                                                    |                                                                                                    |                                                                                                    |
|                                                                        | 1                 | Assessment Date                                                                                  | 08/01/2020                                                                                                    |                                                                                                    |                                                                                                    |                                                                                                    |                                                                                                    |                                                                                                    |
|                                                                        | 9                 | itatus                                                                                           | Awaiting payment / Proce                                                                                                    | essing payment                                                                                                    |                                                                                                    |                                                                                                    |                                                                                                    |                                                                                                    |
|                                                                        |                   | ء<br>ب<br>ب<br>ب<br>ب<br>ب<br>ب<br>ب<br>ب<br>ب<br>ب<br>ب<br>ب<br>ب<br>ب<br>ب<br>ب<br>ب<br>ب<br>ب | Program<br>Term<br>Academic Year<br>Online Assessment Activ<br>Payment Term<br>Amount to pay<br>Assessment Date<br>Status<br>Click here to change Activ | Program       MS HUMAIN RESOURCE Man         Term       First Term         Academic Year       2020 - 2021         Online Assessment Activity logs:         Payment Term       Full Payment         Amount to pay       PHP 24,227.00         Assessment Date       08/01/2020         Status       Awaiting payment / Proce         Click here to change Academic Year and Term for | Program       MS HUMAN RESOURCE MANAGEMENT         Term       First Term         Academic Year       2020 - 2021         Online Assessment Activity logs:         Payment Term       Full Payment         Amount to pay       PHP 24,227.00         Assessment Date       08/01/2020         Status       Awaiting payment / Processing payment         Click here to change Academic Year and Term for Online Assessment | Program       MS HUMAN RESOURCE MANAGEMENT         Term       First Term         Academic Year       2020 - 2021         Online Assessment Activity logs:       Payment Term         Payment Term       Full Payment         Amount to pay       PHP 24,227.00         Assessment Date       08/01/2020         Status       Awaiting payment / Processing payment | Program       MS HUMAN RESOURCE MANAGEMENT         Term       First Term         Academic Year       2020 - 2021         Online Assessment Activity logs:         Payment Term       Full Payment         Amount to pay       PHP 24,227.00         Assessment Date       08/01/2020         Status       Awaiting payment / Processing payment | Program       MS HUMAN RESOURCE MANAGEMENT         Term       First Term         Academic Year       2020 - 2021         Online Assessment Activity logs:       Payment Term       Full Payment         Payment Term       Full Payment       OB // 2020         Assessment Date       08/01/2020       Status       Awaiting payment / Processing payment |

You can now start your online assessment by simply clicking the link below

Start Enrolment by viewing dvised courses

**4. Click START ENROLMENT** 

| WINNERSITY OF CARDINAL OF CONTRACTOR OF CONTRACTOR OF CONT | USTE Senior<br>Stude                                    | r High Scho<br>nt Portal | ol and Col     | lege          |                   |                    |      |
|----------------------------------------------------------------------------------------------------|---------------------------------------------------------|--------------------------|----------------|---------------|-------------------|--------------------|------|
| Profile Grades Course D                                                                                                    | etails Online Transactions                              | Billing/Fees             | Evaluation     | Downloadables | Account           | Logout             |      |
| ADVISING [STE<br>List of courses advised by the                                                                                                    | P 1/3]<br>e Office of the Dean                          |                          |                | myUS          | Te > Online Asse  | essment > Advising |      |
| Student Name<br>Student Number<br>Program<br>Term<br>Academic Year                                                                                                    | MARKAN RESOURCE MANAGEMENT<br>First Term<br>2020 - 2021 |                          |                |               |                   |                    |      |
| LIST OF COURSES / S                                                                                                    | UBJECTS                                                 |                          | Course Colored |               |                   |                    |      |
| ST. THOMAS AND CRITICAL                                                                                                    | W 06:00pm - 09:00pm Rm.                                 |                          | Course Schedu  | lle           |                   |                    |      |
| QUANTITATIVE BUSINESS<br>ANALYSIS CONTENTICS                                                                                                    | S 11:00am - 02:00pm Rm.                                 |                          |                |               |                   |                    |      |
| Next Step Assessment                                                                                                    | <mark>4.</mark>                                         | <mark>Click</mark>       | Nex            | t Ste         | <mark>p As</mark> | sessi              | nent |

| ame Circle Constraints of the sign to expand to expand t |                                           |                     |                                    |           |
|----------------------------------------------------------------------------------------------------|-------------------------------------------|---------------------|------------------------------------|-----------|
| umber Imperiation   MS HUMAN RESOURCE MANAGEMENT   First Term   Year 2020 - 2021   Terms: FULL PAYMENT wn of Fees (Click the + sign to expand) Click here for printer friendly version Click the + sign to expand) PHP 766.00 PHP 766.00 REEES PHP 6310.00                                                                                                    | : Name                                    |                     |                                    |           |
| MS HUMAN RESOURCE MANAGEMENT   First Term   Year   2020 - 2021   Terms: FULL PAYMENT    wn of Fees (Click the + sign to expand)   Click here for printer friendly version   Click the + sign to expand)   PHP 766.00 PHP 766.00 R FEES PHP 630.00                                                                                                    | Number 2000 2/                            |                     |                                    |           |
| First Term         Year       2020 - 2021         Terms: FULL PAYMENT         wn of Fees (Click the + sign to expand)         Click here for printer friendly version         Click the + sign to expand)         PHP 766.00         WPUTER         REFES                                                                                                    | MS HUMAN RESOURCE MANAGEMENT              |                     |                                    |           |
| Year       2020 - 2021         Terms: FULL PAYMENT       Click here for printer friendly version         Image: Click the + sign to expand       Click the + sign to expand         Image: Click the + sign to expand       PHP 766.00         Image: Click the + sign to expand       PHP 766.00         Image: Click the + sign to expand       PHP 766.00                                                                                                    | First Term                                |                     |                                    |           |
| Terms: FULL PAYMENT       Click here for printer friendly version         In Click the + sign to expand       Click the + sign to expand       PHP 766.00         INPUTER       Terms: FULL PAYMENT         INPUTER       Terms: FULL PAYMENT         INPUTER       Terms: FULL PAYMENT         INPUTER       Terms: FULL PAYMENT         INPUTER       Terms: FULL PAYMENT         INPUTER       Terms: FULL PAYMENT         INPUTER       Terms: FULL PAYMENT         INPUTER       Terms: FULL PAYMENT         INPUTER       Terms: FULL PAYMENT         INPUTER       Terms: FULL PAYMENT         INPUTER       Terms: FULL PAYMENT         Terms: FULL PAYMENT         Terms: FULL PAYMENT         Click the + sign to expand         Click the + sign to expand       PHP 766.00                                                                                                    | nic Year 2020 - 2021                      |                     |                                    |           |
| Terms: FULL PAYMENT       Click here for printer friendly version         Image: Click the + sign to expand       Click the + sign to view breakdown of fees       PHP 766.00         Image: Click the + sign to expand       PHP 766.00       PHP 766.00         Image: Click the + sign to expand       PHP 766.00       PHP 6 310.00                                                                                                    |                                           |                     |                                    |           |
| Click the + sign to view breakdown of fees THP 766.00 THP 766.00 THP 6 310.00 THE 6 310.00                                                                                                    | down of Fees (Click the + sign to expand) |                     | Click here for printer friendly ve | sion      |
| IMPUTER 766.00                                                                                                    | THER CHARGE - Click the + sig             | to view breakdo     | wn of fees                         | .00       |
| IR FEFS                                                                                                    | COMPUTER                                  |                     | 766.00                             |           |
|                                                                                                    | THER FEES                                 |                     | PHP 6,310                          | .00       |
| ON PHP 13,086.00                                                                                                    | ΝΟΙΤΙΟ                                    |                     | PHP 13,086                         | .00       |
| PHP 4,066.00                                                                                                    | ISC                                       |                     | PHP 4,066                          | .00       |
| nent: PHP 24,228.00 Total Fee Assessed: PHP 24,228.00                                                                                                    | ayment: PHP 24,228.00                     | Total Fee Assessed: | PHP 24,228                         | .00       |
| Amount to pay: PHP 24,227.00                                                                                                    |                                           | Amount to pay:      | PHP 24,227                         | .00       |
| unt: -PHP 1.00                                                                                                    | count: -PHP 1.00                          |                     |                                    |           |
|                                                                                                    |                                           |                     |                                    |           |
| nk:<br>It via BPI                                                                                                    | Dank:<br>nent via BPI                     |                     |                                    |           |
| it vie Matrobank                                                                                                    |                                           |                     |                                    |           |
| Information 5. Select a bank and click Payment                                                                                                    | nent vie Metrobank                        |                     |                                    |           |
|                                                                                                    | ent Information 5. Selec                  | a pank and          | <b>CIICK Paymer</b>                | it intorn |

GUIDELINES

- » Step-by-step procedure for Online Enrollment
- » Account Activation Guide
- » Frequently Asked Questions
- » Payment Thru BPI
- » Payment Thru Metrobank

#### Payment via BPI [STEP 3/3]

Payment Terms: FULL PAYMENT You selected to pay PHP 24,227.00

#### Click here to pay via Metrobank

- DEPOSITORS of BPI or BPI Family Savings Bank ATM, Phonebanking or Internet: Note: Mobile banking not included.
  - a. ATM & Phonebanking prior enrollment of UST as a merchant is necessary.
    - Enroll UST as a merchant: BPI depositors may go to any BPI branch;
       BPI Family Savings Bank depositors may go to any BPIFAM branch.
    - Enroll your 10-digit Student Number as the "Reference Number"
    - Upon enrollment, you may start paying the next day
    - ATM Banking any BPI ATM nationwide
    - Phonebanking Call 89-100

#### b. Internet Banking -

- Go to <u>http://www.bpiexpressonline.com</u>
- Personal login
- Go to "Bills payment"
- · Go to "Enroll all other bills" (If UST is not yet enrolled)
- Go to Bill Information Drill down and click "USTSCH"
- Enter 10-digit Student No. under "Reference No."
- · Upon enrollment, you can start paying immediately

#### 2. NON-BPI Depositors - Over-the-counter payment

- a. Go to any BPI branch nationwide.
- b. Fill-out Deposit/Payment Form
  - Merchant's Name University of Santo Tomas (USTSCH)
  - Reference No. 10-digit Student Number
  - Planholder's Name
  - Mode of Payment
  - Amount of Payment
- Php xxxxx

Student Name

Cash/Check

- c. Present payment slip to BPI teller together with cash/check
- d. Get validated copy and verify accurate of information entered therein.

## FOR A VALID ONLINE ENROLLMENT A AYMENT SHOULD NOT BE LESS THAN THE "AMOUNT DUE" AND SHOULD BE MADE WITHIN THE SAME DAY OR THE NEXT BANKING DAY, PAYMENTS OF LESS THAN THE "AMOUNT DUE" WILL

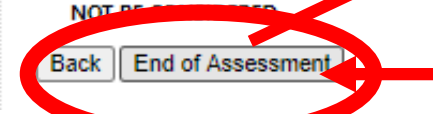

# **6. Click END OF ASSESSMENT**

#### myUSTe > Online Assessment > Payment via BPI

#### demo.ust.edu.ph says

Enrollment is completed upon payment.

Two (2) banking days after payment, you will receive an email confirming that you are officially enrolled. If no email is received, you may send email to the UST Treasury Department through treasury\_inquiry@ust.edu.ph for verification.

ОК

## Pop-up message after clicking End of Assessment